### K-NET インターネット接続サービス設定書

# Windows7

気仙沼ケーブルネットワーク株式会社

## 接続設定の手順

Windows7の設定をはじめられる前に・・・

「接続設定の手順」をよくお読みいただき、手順通りに設定願います。

#### 1. ネットワークケーブル(LAN ケーブル)とパソコンの接続

設置したケーブルモデム後方のLANポートに、ネットワークケーブル(LANケーブル) のコネクタを「カチッ」と音がするまで差し込んでください。 パソコンの LAN ポートに、もう片方のコネクタを「カチッ」と音がするまで差し込んでく ださい。

#### 2.ネットワークの設定

ネットワークの設定(P3~7)を参照してください。

#### 3.メールの設定

メールの設定(P8~12)を参照してください。

#### 4. Windows を Update する

インストールされている Windows を最新の状態にし、コンピュータウィルス等からパソ コンを守るために、WindowsUpdate を行なってください(定期的に行なうことをおすすめ します)。

### ネットワークの設定

ネットワークの設定をはじめられる前に・・・
 購入したばかりのパソコンは、インターネットエクスプローラーをクリックするとネットワークの設定をしなくてもインターネットに接続されます。

 『接続できた場合』・・・「3.メールの設定」(P8~)に進んでください(メールをお使いの方のみ)。
 『接続できない場合』・・・「2.ネットワークの設定」(P3~)に進んでください。
 本設定書、「接続設定の手順」の「1.ネットワークケーブル(LAN ケーブル)とパソコンの接続」にもありますように、物理的に正しくケーブルが接続されていることが前提です。

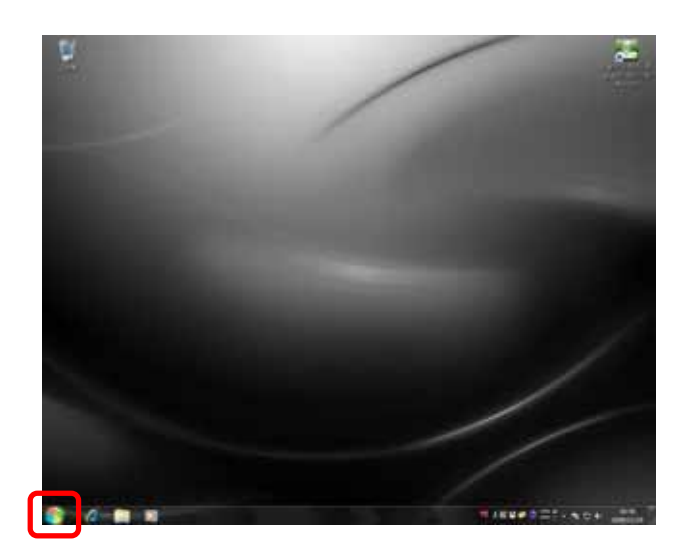

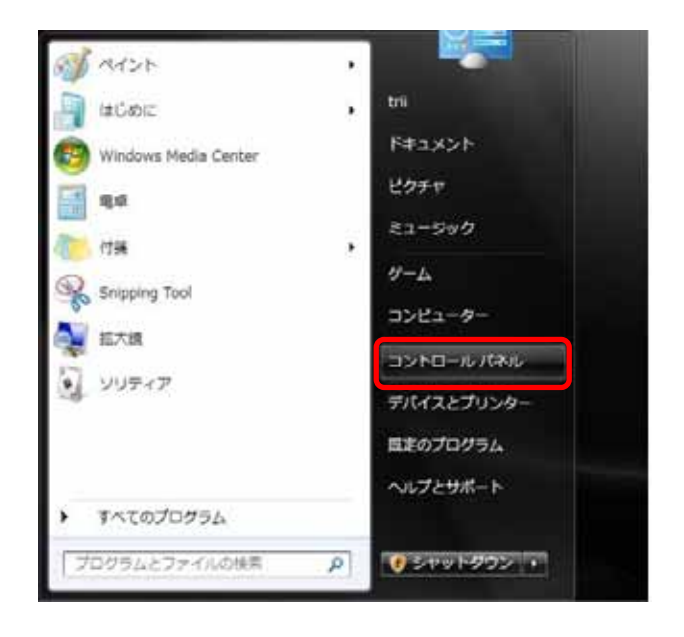

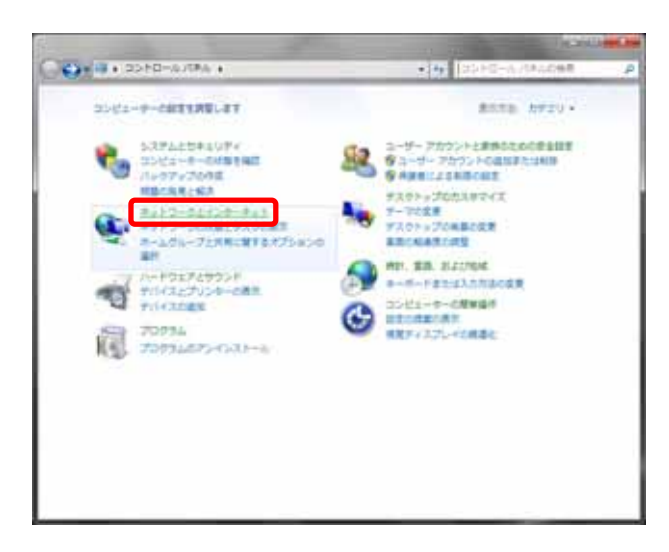

デスクトップ左下のスタートボタンをクリッ クします。

メニューの中から、【コントロールパネル】 をクリックします。

"コントロールパネル』の画面から、【ネット ワークとインターネット】の文字の部分をク リックします。

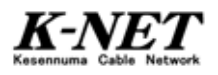

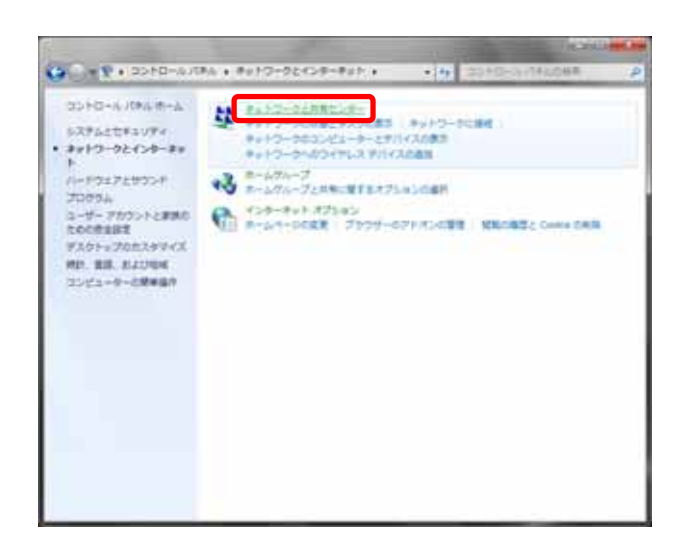

"ネットワークとインターネット』の画面から 【ネットワークと共有センター】の文字の部 分をクリックします。

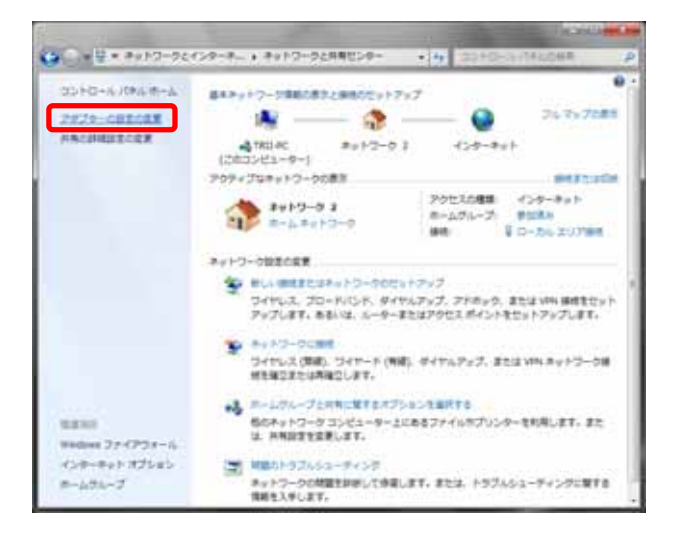

| · Ar PARCHINAL | P          |
|----------------|------------|
| g •            | 0.0        |
|                |            |
|                |            |
|                | <u>,</u> , |

"ネットワークと共有センター』の画面では、 【アダプターの設定の変更】をクリックしま す。

『ネットワーク接続』の画面では、【ローカ ルエリア接続】をダブルクリックします。

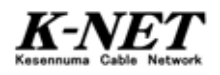

| 0 <sup>1</sup> 5 |                                 |
|------------------|---------------------------------|
| 接続               |                                 |
| IPv4 接続:         | インターネット                         |
| IPv6 接続:         | ネットワーク アクセスなし                   |
| メディアの状態:         | 有効                              |
| 期間               | 02:55:09                        |
| 速度:              | 100.0 Mbps                      |
|                  |                                 |
| 動作状況 ————        |                                 |
|                  | 送信 — 👽 — 受信                     |
|                  | 送信 — 受信<br>363,688 I 13,463,499 |

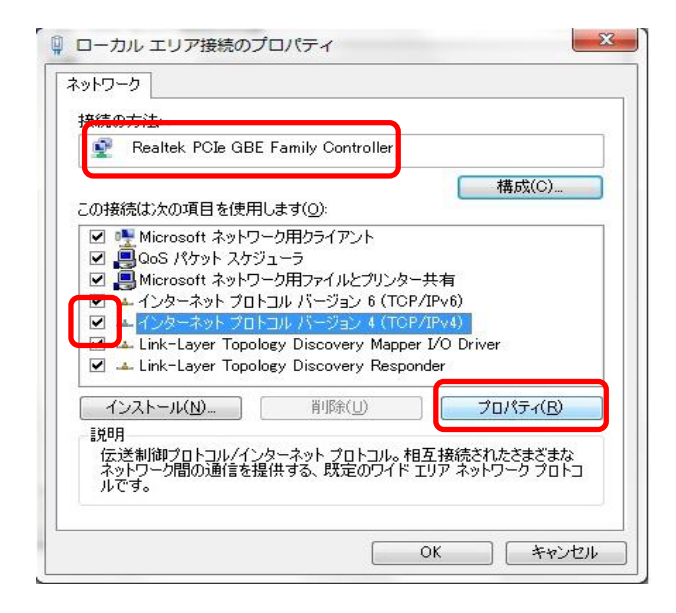

| く く替の構成                                             | 48.674 | 10 84.0 |                                                              | and the second | 8-47 - Lar |
|-----------------------------------------------------|--------|---------|--------------------------------------------------------------|----------------|------------|
| パンーシビンの機能のウホートされていない場合は、ネット<br>ださい。                 | 防马管    | 理者に     | 12日前<br>11日前<br>11日前<br>11日前<br>11日前<br>11日前<br>11日前<br>11日前 | P版定            | することか      |
| IP アドレスを自動的に取得する(①)                                 |        |         |                                                              |                |            |
| <del>し 水の F アドレスを注入<u>る</u>た<br/>IP アドレス(D)</del>   |        | 10      |                                                              |                |            |
| サブネット マスク(山)                                        |        |         | 4                                                            | 1              |            |
| デフォルト・ゲートウェイ( <u>D</u> )                            |        | - 18    | 4                                                            | 1              |            |
| DNS サーバーのアドレスを自動的に                                  | 取得する(  | B       |                                                              |                |            |
| <del>こ X&amp; DNS リーバー(D):</del><br>優先 DNS サーバー(D): | (E).   |         |                                                              |                |            |
| 代替 DNS サーバー( <u>A</u> ):                            |        |         |                                                              |                |            |
| □終了時に設定を検証する(L)                                     |        |         |                                                              | 118            | ■設定(⊻)_    |

<sup>『</sup>ローカルエリア接続の状態』の画面では、 プロパティボタンを押します。

『ローカルエリア接続のプロパティ』の画面 では、以下の設定の確認をします。 【接続方法】:

お客様の LAN 接続名が表示されていること 【この接続は次の項目を使用します】:

「インターネット プロトコル バージョン 4 (TCP/IPv4)」にチェックが入っていること 確認後、「インターネット プロトコル バー ジョン 4(TCP/IPv4)」を選択し反転させ、 プロパティボタンを押します。

『インターネット プロトコル バージョン 4 (TCP/IPv4)のプロパティ』の画面の[全般] タブでは、【IP アドレスを自動的に取得す る]と【DNS サーバのアドレスを自動的に 取得する】が選択されていることを確認 し、OK」ボタンを押します。

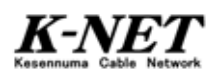

| の持续は、なの項目をは                                                                                                    |                                                                                                    | 【 構成(C)                                 |
|----------------------------------------------------------------------------------------------------|----------------------------------------------------------------------------------------------------|-----------------------------------------|
| <ul> <li>✓ 書 Microsott ネット</li> <li>✓ インターネット ブ</li> <li>✓ インターネット ブ</li> <li>✓ エインターネット ブ</li> <li>✓ エ Link-Layer To</li> <li>✓ Link-Layer To</li> </ul> | ヤノーク用ファイルとフリンター<br>クロトコル バージョン 6 (TCP/<br>クトコル バージョン 4 (TCP/<br>pology Discovery Mapper<br>pology Discovery Respon | 共有<br>泊~6)<br>泊~4)<br>I/O Driver<br>der |

#### 『ローカルエリア接続のプロパティ』の画面 に戻りましたら、閉じるボタンを押します。

『ローカルエリア接続の状態』の画面に戻 りましたら、詳細ボタンを押します。

| 接続                 |                                 |
|--------------------|---------------------------------|
| IPv4 接続:           | インターネット                         |
| IPv6 接続:           | ネットワーク アクセスなし                   |
| メディアの状態:           | 有効                              |
| 期間:                | 02:58:04                        |
|                    |                                 |
| 動作状況 ————          |                                 |
| 動作状況 ————          | 送信 — 👽 — 受信                     |
| 動作状況 —————<br>八イト: | 送信 — 受信<br>363,688   13,463,499 |

| プロパティ                                                                                             | 値                                                                      | 1   |
|---------------------------------------------------------------------------------------------------|------------------------------------------------------------------------|-----|
| 接続固有 DNS サフィックス<br>説明<br>物理アドレス<br>D1/02 売む                                                       | k-macsne.jp<br>Realtek PCIe GBE Family Controller<br>00-25-64-E2-F7-DD | III |
| IPv4 アドレス                                                                                         | 10.5.27.172                                                            | ı   |
| #114 サフネット マスタ<br>リースの取得日<br>リースの有効期限<br>IPv4 デフォルト ゲートウェイ<br>IPv4 デフォルト ゲートウェイ<br>IPv4 DHCP サーバー | 2002年11月19日 13:41:30<br>2009年11月19日 19:41:30<br>10.5.0.1<br>10.254.0.2 |     |
| IPv4 DNS サーバー                                                                                     | 10.254.0.2                                                             |     |

『ネットワーク接続の詳細』の画面では、 【IPv4 アドレス】が、「10.5.\*\*\*.\*\*\*」となって いることを確認し、閉じるボタンを押しま す。

ルーターご利用の場合は、「192.168.\*\*\*.\*\*\*」と なります。

開いているウィンドウを全て閉じて設定を 終了します。

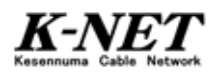

### メールの設定

#### メールの設定をはじめられる前に・・・

Windows7 には、WindowsVista での「Windows メール」や WindowsXP での「Outlook Express」に相当するメールソフトは標準搭載されておりませんので、必要な方はご自身で 入手のうえインストールをしていただく必要があります。

Microsoft Office が付属しているパソコンは、「Microsoft Outlook」が利用可能な場合 もあります。

本設定書では、「Windows Live メール」の設定方法をご案内いたしますが、ダウンロード やインストールはマイクロソフトの Web サイトでご確認ください(本設定書の最後にダウン ロードおよびインストールの手順を掲載してありますのでご参照ください)。

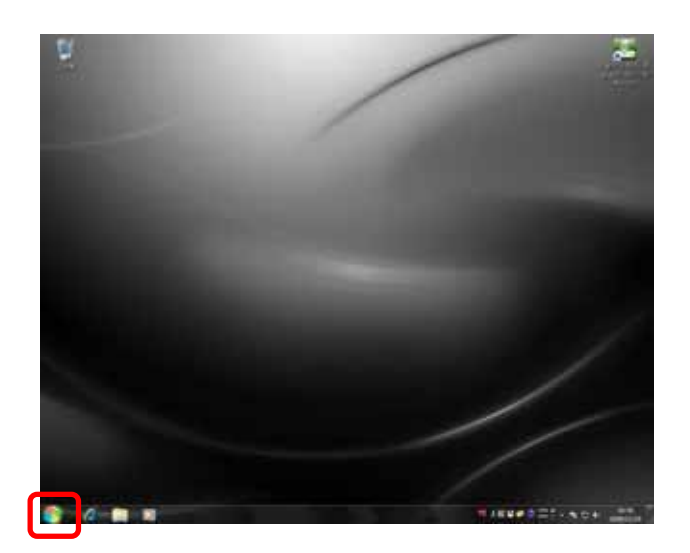

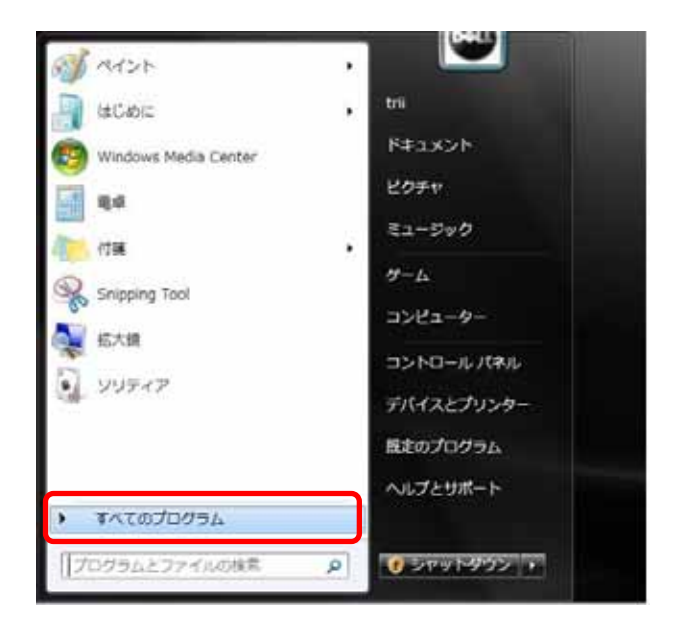

デスクトップ左下のスタートボタンをクリッ クします。

メニューの中から、【すべてのプログラム】 をクリックします。

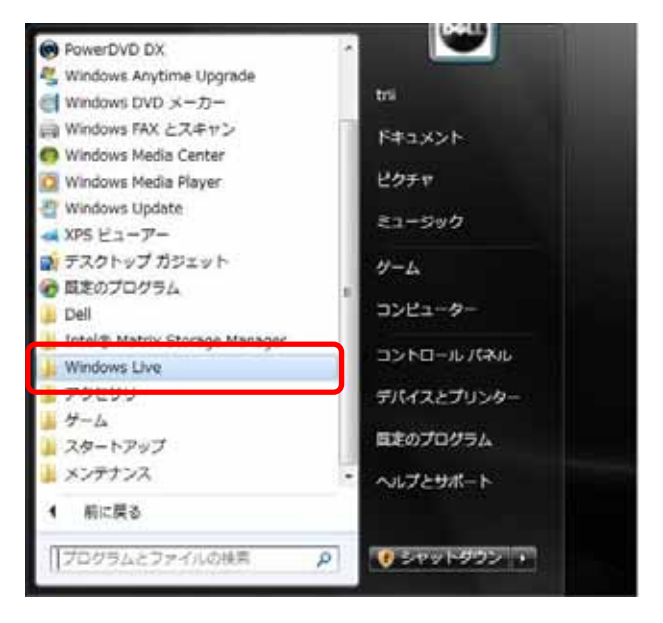

すべてのプログラムの中から【Windows Live】をクリックします。

Windows Live が見当たらない場合は、Windows Live メールがインストールされていない可能性 があります。その場合は、P 13 ~ の「Windows Live メール ダウンロードおよびインストールに ついて」を参照願います。

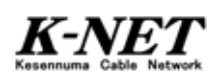

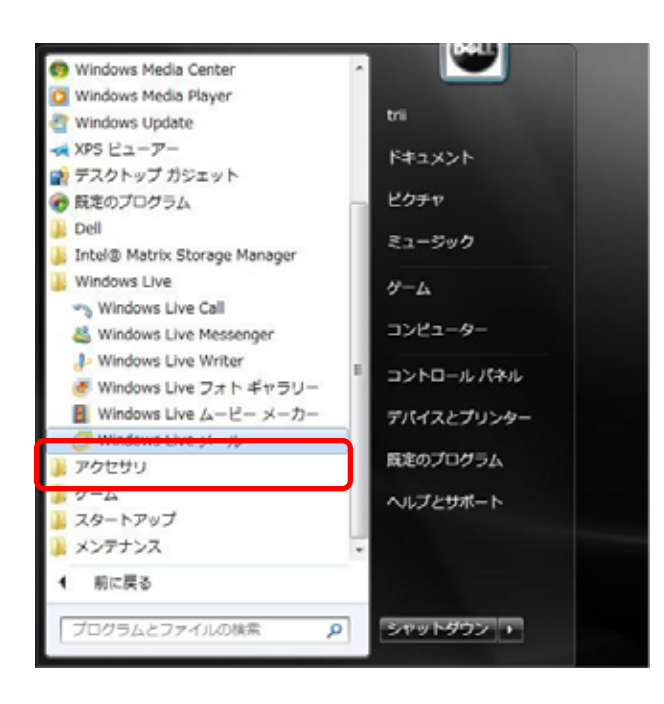

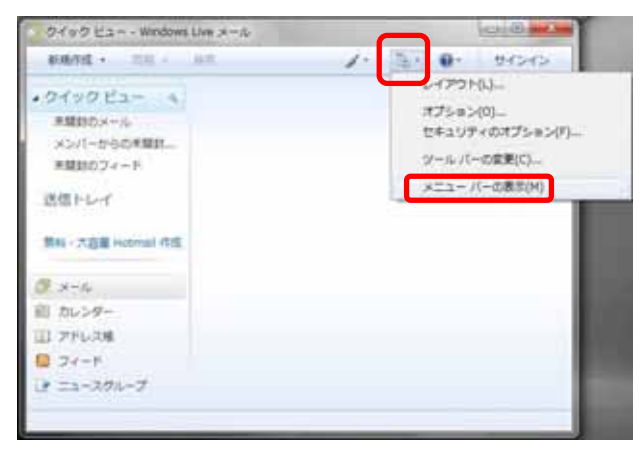

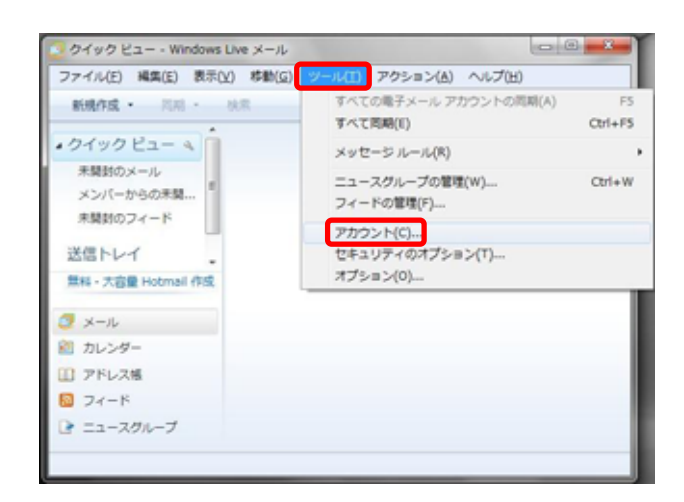

【Windows Live】の中から【Windows Live メ ール】をクリックします。

『Windows Live メール クイックビュー』が 起動しましたら、ツールバーの【メニュー】 アイコンをクリックし、さらに【メニューバー の表示】をクリックしメニューバーを表示さ せます。

初めて Window Live メール起動した場合は、『電 子メールアカウントを追加する』の画面が自動 的に表示されることがあります。その際は、手順 に進んでください。

メニューバーの【ツール】から【アカウント】 をクリックします。

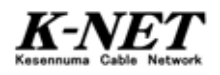

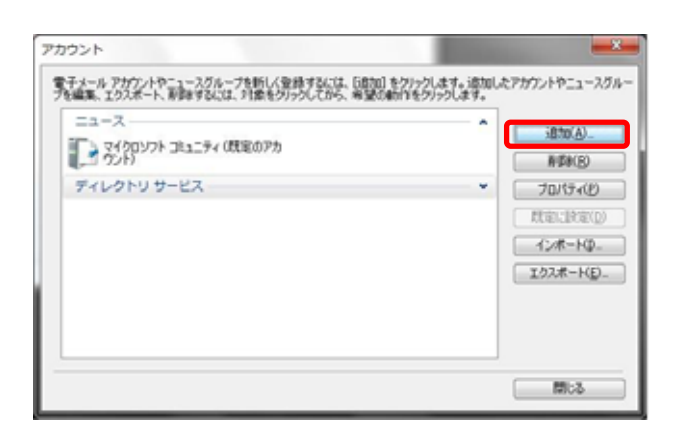

| アカウントの構成の副門            |             |
|------------------------|-------------|
| 波加するドカウントの種類を変更して(ださい。 |             |
| ニュースクループ アオワント         |             |
| アカフェトのセットアッフンと車な場所の表示  | 10          |
|                        | (広人内) ませンセル |

| 0 | 電子メール アカウントを  | alu 7 d                                           |
|---|---------------|---------------------------------------------------|
|   | 電子メール アカウント情報 | 静しに下に入力してください。                                    |
|   | 電子メール アドレス(E) | ab12cd349k-macs.ne.jp                             |
|   |               | 例 example5558hotmail.com <u>無料·大容量 Hotmail105</u> |
|   | パスワード(型)      | *******                                           |
|   |               | 図10.0-ド転業存する(8)                                   |
|   | このアカウントから送信され | はメールに憲法人として表示する名前を入力してください(月)                     |
|   | 表示名(0)        | 業調 大郎                                             |
| 1 |               | 195 Taro Chotu                                    |
|   | 三電子メール アガウント  | 0サーバー設定を手動で構成する( <u>2</u> )                       |
|   |               | 家へ図 キャンセル                                         |

『アカウント』の画面では、追加ボタンを押 します。

『アカウントの追加』の画面では、【電子メ ールアカウント】を選択し、次へボタンを押 します。

『電子メールアカウント追加する』の画面では、以下を設定し次へボタンを押します。
【電子メールアドレス】:全て半角英数小文字
お客様のメールアドレス(K-NET から送付した『インターネット接続サービス 確認書』参照)を入力します。
例)ab12cd34@k-macs.ne.jp
【パスワード】:全て半角英数小文字

お客様のメールアドレスのバスワード(同じベ゚インターネット 接続サービス 確認書』参照)を入力します。 バスワードを保存する場合は〔パスワードを保存する〕 にチェックが入っていることを確認します。

で表示

【表示名】:

任意の名前(送信メールの「送信者」の部分に反映) を入力します。

例) 蛍網 太郎、tarou 等

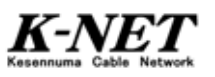

| モデメール アカウントを追加する                                                                                                    |            |
|----------------------------------------------------------------------------------------------------|------------|
| 電子メールサーバーの接触について<br>気能サーバーは時<br>気能メールサーバーの種類(M) POP3 ・)<br>気能サーバーの mailarki-macsare.p<br>このサーバーロビキスケナイには悪させた。無に 1500 がらまた。<br>ログインに使用するに見訳(M) クリア タキスト認知<br>ログインに使用するに見訳(M) クリア タキスト認知<br>ログインに使用するに見訳(M) クリア タキスト認知<br>ログインに使用するに見いての (M) (M) (M) (M) (M) (M) (M) (M) (M) (M) | #-H(2) 110 |
| 送信サーバー(Q): maitryk-macrae jal<br>このサーバーはセキュッティで1年間までた時度(1550)が必要(g<br>ご述信サーバーは19年3か必要(g)                                                                                                    | #-HB) 25   |

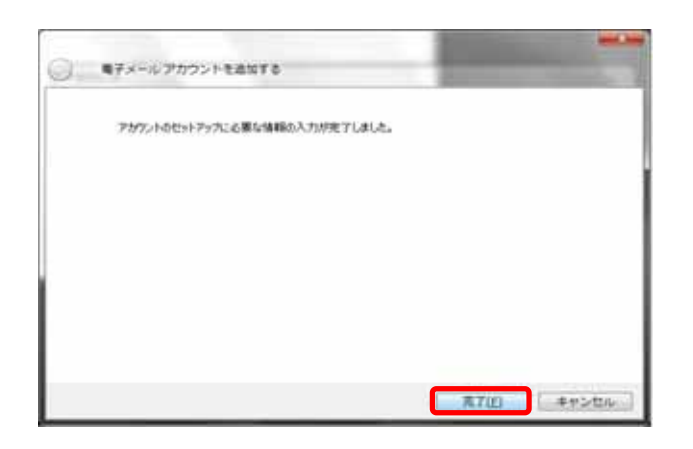

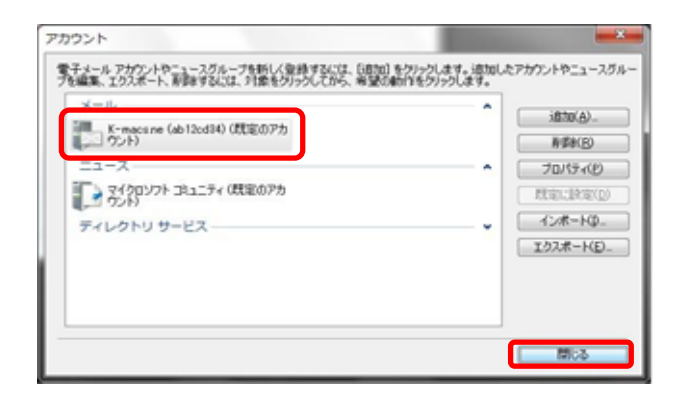

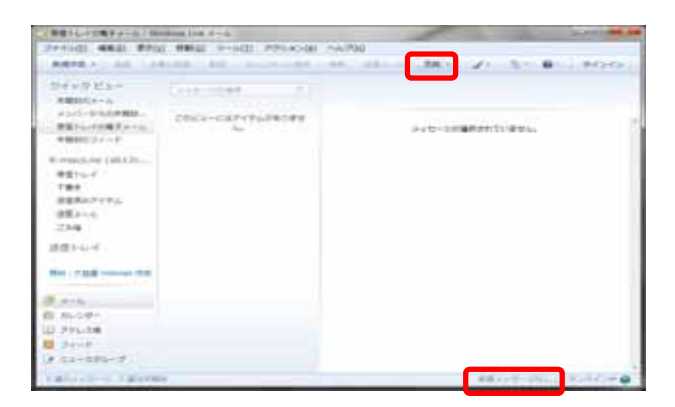

続いて、以下を設定し次へボタンを押しま す。

【受信メールサーバーの種類】:

「POP3」選択されていることを確認します。

- 【受信(送信)サーバー】:全て半角英数小文字 「mailsv.k-macs.ne.jp」(K-NET から送付した『インター ネット接続サービス 確認書』参照)と入力します。 (エムエーアイエルエスフィト・ットケーハイフンエムエーシーエスト・ット エヌイート・ットシ・ェイビー)
- 【ログイン ID】:全て半角英数小文字 アカウント(お客様のメールアドレスの@より前の部分)が 入力されていることを確認します。

最後に、「入力が完了しました。」と表示されますので、完了ボタンを押します。

『アカウント』の画面に戻りますので、【メール】に、ここで設定したアカウントが表示されていることを確認します。
閉じるボタンで終了します。

『Windows Live メール クイックビュー』に 戻りますのでツールバーの【同期】をクリッ クしメールが受信できることを確認します。 メールサーバーにメールがない場合はウィンド ウ左下に「新着メッセージなし」と表示されます。 メール送受信は【同期】をクリックすることになり ます。

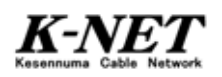

# Windows Live メール ダウンロードおよびインストールについて

Windows Live メールのダウンロードおよびインストールについて 気仙沼ケーブルネットワーク株式会社は、マイクロソフト社が提供する Windows Live メールのダウンロードおよびインストールよって生じたいかなる損害にも責任を負いかねま す。万ーパソコンの動作に異常が起きたり、データが消失したりしても責任を負いかねます ので、お客様ご自身の責任において行なっていただきますようお願いいたします。 本設定書、「Windows Live メール ダウンロードおよびインストールについて』は、平 成21年11月23日現在の環境で作成したものです。導入に必要な手順やマイクロソ フト社が提供するサービスの内容は、予告なく変更および終了される可能性がありま す。

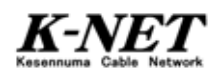

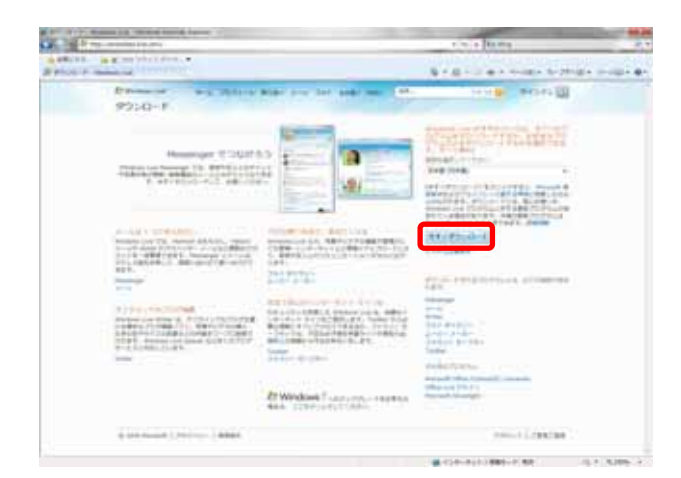

InternetExplorer 等のブラウザを起動し、 Windows Live ダウンロードのページ(URL は http://download.live.com)にアクセスし、 今すぐダウンロードのボタンをクリックしま す。

『ファイルのダウンロード-セキュリティの警告』が表示されたら、実行ボタンを押します。

同様のダイアログが再度表示された場合にも実 行ボタンを押します。

『インストールする製品を選択してく ださい』の画面では、【メール】にチェ ックを入れ、インストールボタンを押し ます。

他のプログラムにチェックを入れても構いません が、メールの利用には直接関係ありません。メ ール以外のプログラムの内容や利用、設定方 法については、弊社ではお答えできかねます。

- 『これらのプログラムを閉じてください』と表示されますので、続行ボタンを押します。
  - 続行ボタンを押すと、閉じる必要のあるプログラ ムが自動的に終了されます。この際、閉じられ るプログラムのデータの保存等は行なわれない ため、保存する必要のあるものは別途保存作 業をしてから続行ボタンを押してください。

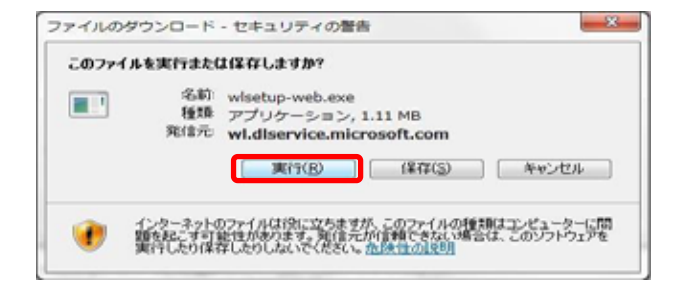

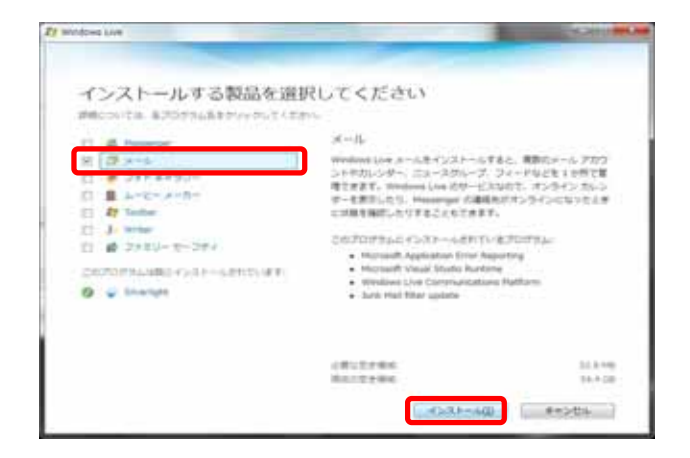

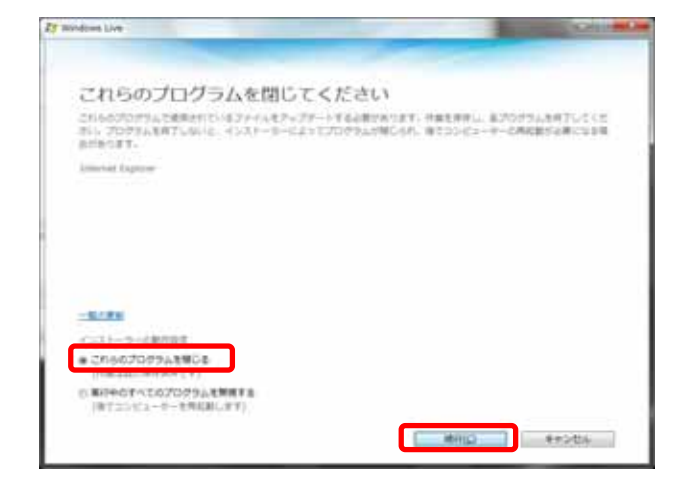

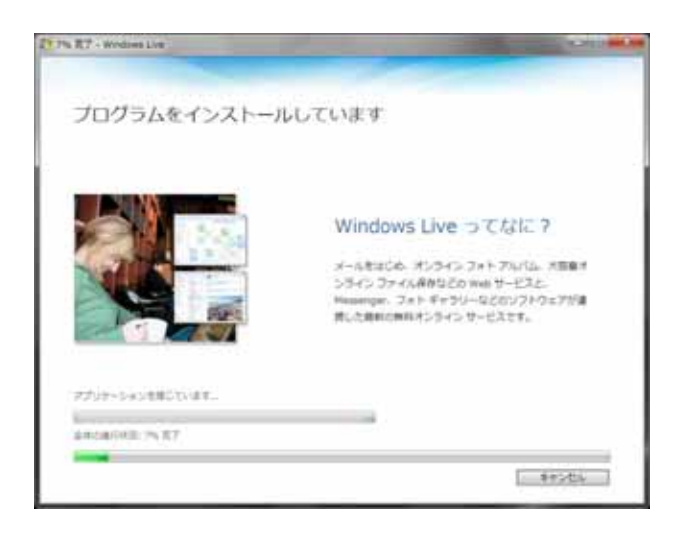

IV-CHEL MOTOFALHERSHULDCLET. BERR

· 1844

erisAをプログラムと特徴的たとなったことをあったが、スタムをよびその使用を定い場下を実施することなったでき たが一からなんが来た後のとれることなりまたと、認知意識

27 mondows Live

もう少しで完了です

ing \$968,710479-128876

1999-08304870 -4-5-568876

-da-L-STATION-SCREET, does Un committents インストール中は、『プログラムをインスト ールしています』と表示されますのでその まま待ちます。

"もう少しで完了です」の画面では、全ての チェックを外し(推奨)、 続行ボタンを押しま す。

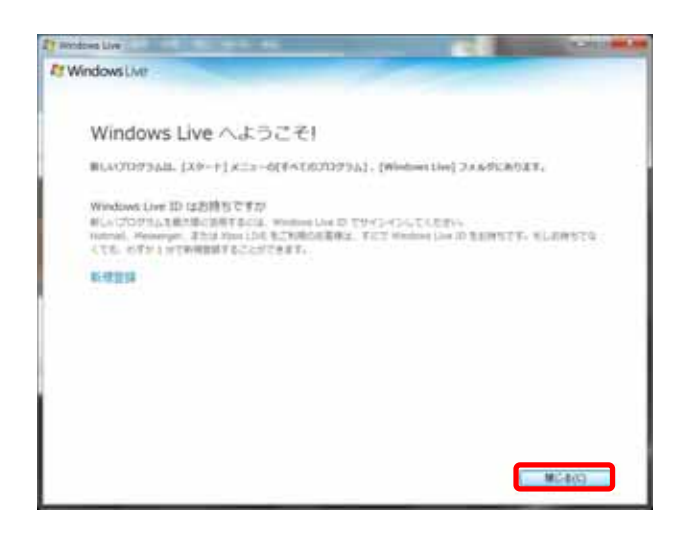

<sup>®</sup>Windows Live へようこそ!』が表示されま すので、閉じるボタンを押し、インストール を終了します。

この画面にも記載されている通り、インストール した Windows Live メールは、スタートメニュー 【すべてのプログラム】 - [Windows Live]フォルダ にあります。

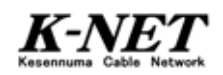